# WX01C ソフトウェアアップデートのご案内

#### このたびはWX01Cをお買い上げいただき、誠にありがとうございます。 製品をより快適にご利用いただくため、最新のソフトウェアでのご使用をお勧めします。

#### 【更新内容】

・セキュリティ機能の改善 ※更新されるソフトウェアには、上記以外に、より快適にWX01Cをご利用いただくために改善内容が含まれております。

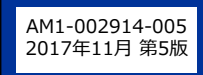

## 本製品のディスプレイメニュー からアップデートする場合

1. 本製品の電源をONして、ディスプレイが通常画 面になるのを待つ(ご利用状態、環境により画面 は若干違いがあります)

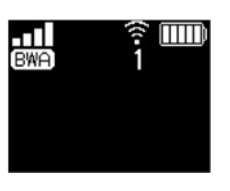

2. SELECTボタン SELECT を数回押し、メニュー 選択で「ファームウェア更新」を表示させる

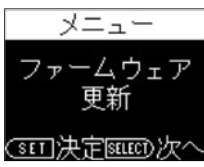

3. SETボタン (set) を押し、「ファームウェアの 最新バージョンを確認します」と表示されたら、 SELECTボタン (select) で「YES」を選択する

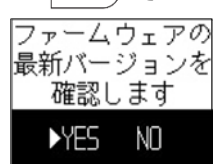

 SETボタン SET を押すと、「最新バージョン を確認しています」と表示される

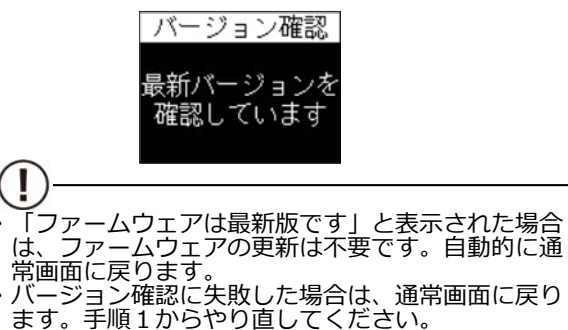

5. 最新ファームウェアが有る場合は、「新ファー ムウェア公開中です 更新しますか?」と表示 されたら、SELECTボタン SELECT で「YES」 を選択する

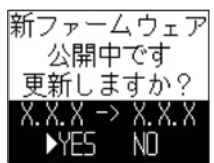

6. SETボタン (ser を押すと、ファームウェア をダウンロードする

ダウンロードが完了すると、更新動作に入る

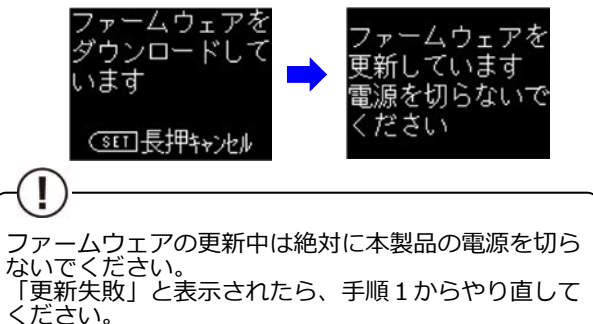

7. 更新が完了すると再起動し、通常画面に戻る

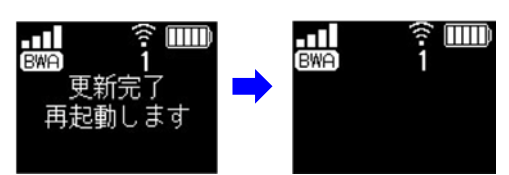

8. SELECTボタン SELECT) を押し、メニュー選択で 「端末情報」を選択し、SETボタン SET を 押し、「バージョン」画面で、バージョン番号 が当該番号(【バージョン情報】を参照)に なっていることを確認する

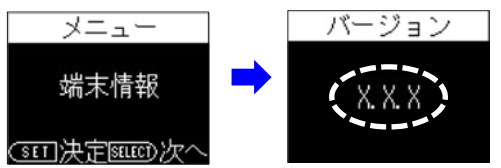

# スマートフォン/タブレットの場合

- スマートフォン/タブレット端末を起動する

   WX01Cとスマートフォン/タブレットが
   ネットワーク接続されていることを確認し
   ます。
- WWWブラウザを起動し、 「http://192.168.179.1」を入力して「クイッ ク設定Web」 を開く
- 3. [詳細設定TOPへ] ボタンをタップする
- ログイン画面が表示されたらユーザー名/管理 者パスワードを入力し、[OK]を選択する
   ※管理者パスワード未設定の場合はパスワードの設定画面が表示されます。
- 5. 「メンテナンス」の [ファームウェア更新] を 選択する
- 6. [確認/更新]をクリックする

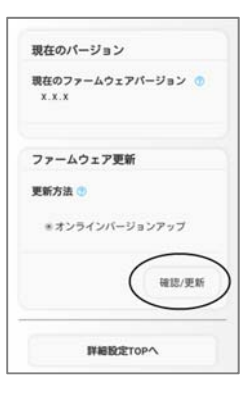

 次の画面が表示されるので、そのまましばらく 待つ

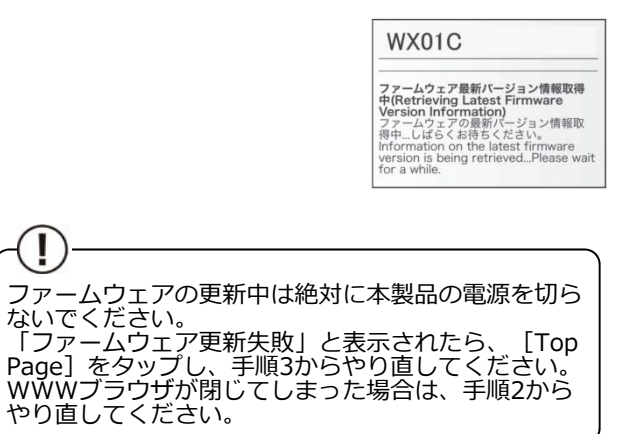

 次の画面で、最新のファーム ウェアバージョンの数字が 新しい場合は、 [最新バー ジョンへ更新]をタップする

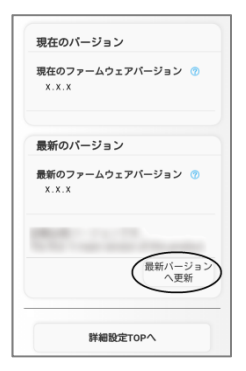

9. [OK] をタップする

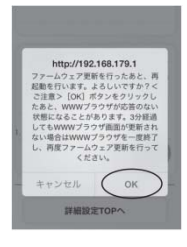

10. しばらくすると、クイック設定Web 画面に 「ファームウェア更新中です。2分ほどお待ち ください」と表示される

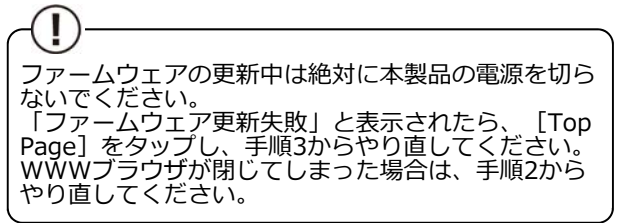

11. [OK] をタップする

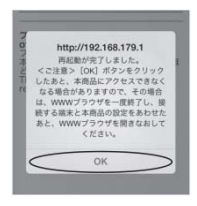

12. トップページを開き、 バージョン番号が当該 番号(【バージョン情 報】を参照)になって いることを確認する

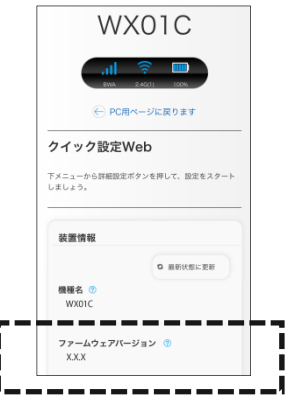

### パソコンの場合 (オンラインバージョンアップ)

- パソコンを起動する

   WX01Cとパソコンがネットワーク接続されていることを確認します。
- WWWブラウザを起動し、 「http://192.168.179.1」を入力して「クイッ ク設定Web」を開く
- 3. [詳細設定TOPへ] ボタンをクリックする
- ログイン画面が表示されたらユーザー名/管理 者パスワードを入力し、[OK]を選択する
   ※管理者パスワード未設定の場合はパスワードの設定画面が表示されます。
- 5. 「メンテナンス」の [ファームウェア更新] を 選択する
- 6. [オンラインバージョンアップ]を選択する

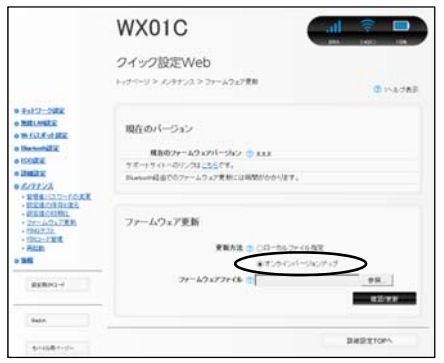

- 7. [確認/更新]をクリックする
- 次の画面が表示されるので、そのまましばらく 待つ

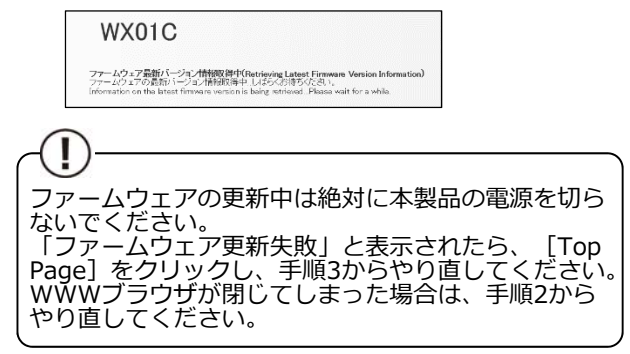

- 次の画面で、最新のファームウェアバージョンの数字が新しい場合は、[最新バージョンへ更新]をクリックする
  - KUXO1C

     CONTROLOGY

     CONTROLOGY

     CONTROLOGY

     CONTROLOGY

     CONTROLOGY

     CONTROLOGY

     CONTROLOGY

     CONTROLOGY

     CONTROLOGY

     CONTROLOGY

     CONTROLOGY

     CONTROLOGY

     CONTROLOGY

     CONTROLOGY

     CONTROLOGY

     CONTROLOGY

     CONTROLOGY

     CONTROLOGY

     CONTROLOGY

     CONTROLOGY

     CONTROLOGY

     CONTROLOGY

     CONTROLOGY

     CONTROLOGY

     CONTROLOGY

     CONTROLOGY

     CONTROLOGY

     CONTROLOGY

     CONTROLOGY

     CONTROLOGY

     CONTROLOGY

     CONTROLOGY

     CONTROLOGY

     CONTROLOGY

     CONTROLOGY

     CONTROLOGY

     CONTROLOGY

     CONTROLOGY

     CONTROLOGY

     CONTROLOGY

     CONTROLOGY

     CONTROLOGY

     CONTROLOGY

     CONTROLOGY

     CONTROLOGY

     CONTROLOGY

     CONTROLOGY

     CONTROLOGY

     CONTROLOGY

     CONTROLOGY

     CONTROLOGY

     CONTROLOGY

     CONTROLOGY

     CONTROLOGY

     CONTROLOGY

     CONTROLOGY

     CONTROLOGY

     CONTROLOGY

     CONTROLOGY

     CONTROLOGY

     CONTROLOGY

     CONTROLOGY

     CONTROLOGY

     CONTROLOGY

     CONTROLOGY

     CONTROLOGY

     CONTROLOGY

     CONTROLOGY

     CONTROLOGY

     CONTROLOGY

     CONTROLOGY

     CONTROLOGY

     CONTROLOGY

     CONTROLOGY

     CONTROLOGY

     CONTROLOGY

     CONTROLOGY

     CONTROLOGY

     CONTROLOGY

     CONTROLOGY

     CONTROLOGY

     CONTROLOGY

     CONTROLOGY

     CONTROLOGY

     CONTROLOGY

     CONTROLOGY

     CONTROLOGY

     CONTROLOGY

     CONTROLOGY

     CONTROLOGY

     CONTROLOGY

     CONTROLOGY

     CONTROLOGY

     CONTROLOGY

     CONTROLOGY

     CONTROLOGY

     CONTROLOGY

     CONTROLOGY

     CONTROLOGY

     CONTROLOGY

     CONTROLOGY

     CONTROLOGY

     CONTROLOGY

     CONTROLOGY

     CONTROLOGY

     CONTROLOGY

     CONTROLOGY

     CONTROLOGY

     CONTROLOGY

     CONTROLOGY

     CONTROLOGY

     CONTROLOGY

     CONTROLOGY

     CONTROLOGY

     CONTROLOGY

     CONTROLOGY

     CONTROLOGY

     CONTROLOGY

     CONTROLOGY

     CONTROLOGY

     CONTROLOGY

     CONTROLOGY

     CONTROLOGY

     CONTROLOGY

     CONTROLOGY

     CONTROLOGY

     CONTROLOGY
- 10. [OK] をクリックする

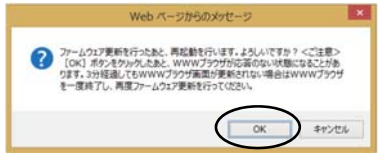

11. しばらくすると、クイック設定Web 画面に 「ファームウェア更新中です。2分ほどお待ち ください」と表示される

(!) ファームウェアの更新中は絶対に本製品の電源を切ら ないでください。 「ファームウェア更新失敗」と表示されたら、 [Top Page] をクリックし、手順3からやり直してください。 WWWブラウザが閉じてしまった場合は、手順2から やり直してください。

12. [OK] をクリックする

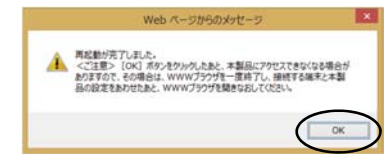

トップページを開き、バージョン番号が当該番号(【バージョン情報】を参照)になっていることを確認する

|                                                             | WX01C                            | <b>.11</b> 🛜 📖<br>884 (2400) 108 |
|-------------------------------------------------------------|----------------------------------|----------------------------------|
|                                                             | クイック設定Web<br>をにューから、歳をむタートしましょう。 | ⑦ いんブ表示                          |
| 0 <u>キットワーク設定</u><br>0 <u>無線LAN設定</u><br>0 <u>単-FUズター設定</u> | 装置情報                             |                                  |
| o Ekeloshikiri<br>o Ecolikiri                               |                                  | G 最新状態に更新                        |
| o Internet 17                                               |                                  | 10001C                           |
| o 1111                                                      | ファームウェアバージョン ⑦                   | XXX                              |
|                                                             |                                  | Internet                         |
| 12/2/10/F2 -F                                               | データ通信量 🦉                         | [00000 0000](7.60H8/76B)         |
|                                                             | - 接線時間 ⑦                         | 00000                            |
| Breish                                                      |                                  |                                  |

### パソコンの場合 (ファームウェアをダウンロードしてバージョンアップ)

- 1. サポートページから、ファームウェアファイル をダウンロードする
  - URL…http://www.necat.co.jp/bwa/support/ wx01c/update.html

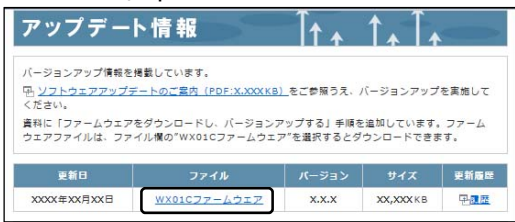

- ① [WX01Cファームウェア] をクリックすると、 「ファイルのダウンロード」の画面が表示されるので、 [保存] をクリックする
- ② 「名前を付けて保存」の画面が表示されるので、保存 したいディレクトリを選択し、 [保存] をクリックする
- ③ ダウンロードしたzipファイルを解凍して、ファーム ウェアファイル(binファイル)とする
- 2. WX01Cとパソコンがネットワーク接続されて いることを確認し、WWW ブラウザを起動し、 「http://192.168.179.1」を入力して「クイッ ク設定Web | を開く
- 「詳細設定TOPへ」ボタンをクリックする
- 4. ログイン画面が表示されたらユーザー名/管理 者パスワードを入力し、[OK] を選択する ※ 管理者パスワード未設定の場合はパスワー ドの設定画面が表示されます。
- 5. 「メンテナンス」の [ファームウェア更新] を 選択する
- 「更新方法」が「ローカルファイル指定」に 6. なっていることを確認し、「ファームウェア ファイル」の [参照] からダウンロードした ファームウェアファイルbinファイル)を指定 する

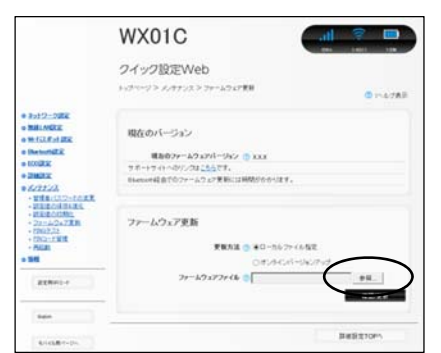

【バージョン情報】 2.6.0

【アップデート所要時間(目安)】 約6分 ※ お客様のご利用環境や回線の状況により異なります。

【バージョンアップに関するご注意】

- 、ファームウェアのバージョンアップの際は、本製品の電池残量が十分あることを確認してから行ってください。電池残量が 約30%未満のときは、バージョンアップをすることはできません。電池残量が少ない場合には、十分に充電してから行って ください。
- 「アクセスポイントモード」でご利用中の場合は、クレードルから抜いた状態で実施してください。クレードルに装着した
- 状態ではバージョンアップはできません。 ・バージョンアップを行う際は通信が切断されないよう、電波が強く安定している状態で移動せずに実施してください。

- 7. [確認/更新] をクリックする
- 8. 次の画面が表示されるので、「OK]をクリック する

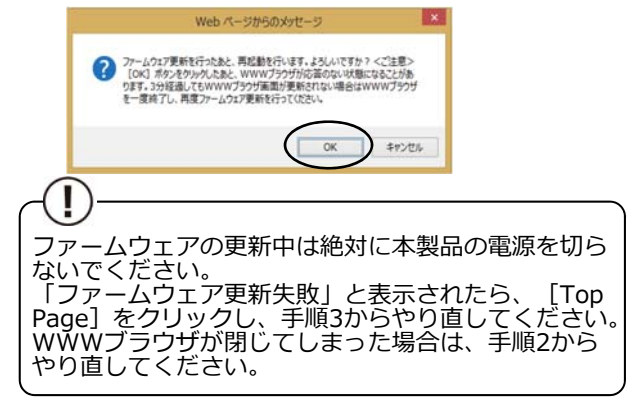

9. しばらくすると、クイック設定Web 画面に 「ファームウェア更新中です。2分ほどお待ち ください」と表示される

ļ ファームウェアの更新中は絶対に本製品の電源を切らないでください。 「ファームウェア更新失敗」と表示されたら、 [Top Page] をクリックし、手順3からやり直してくださし WWWブラウザが閉じてしまった場合は、手順2から やり直してください。 ごさい。

[OK] をクリックする 10.

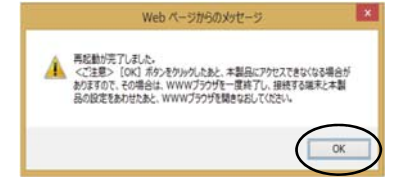

11. トップページを開き、バージョン番号が当該番 号(【バージョン情報】を参照)になっている ことを確認する

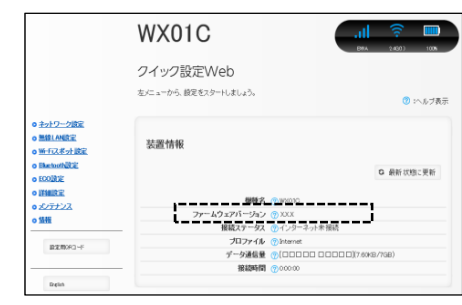